## QUICK REFERENCE GUIDE

Section: Handoff Call Page: 1

## MiCollab Desktop Client Features – Handoff Call

**Introduction** This quick reference guide provides instructions on how to use the MiCollab Desktop client to handoff an active call to another device.

Handoff toTo handoff your active call to another device, perform the following procedure within theAnother DeviceCall window.

Action Step Click Handoff 1 2 In the Handoff to dialog box, click appropriate device DO Mite å 0 Cancel

Note: Device must be configured on MiCollab.

Continued on next page

## QUICK REFERENCE GUIDE

Section: Handoff Call Page: 2

## MiCollab Desktop Client Features – Handoff Call, Continued

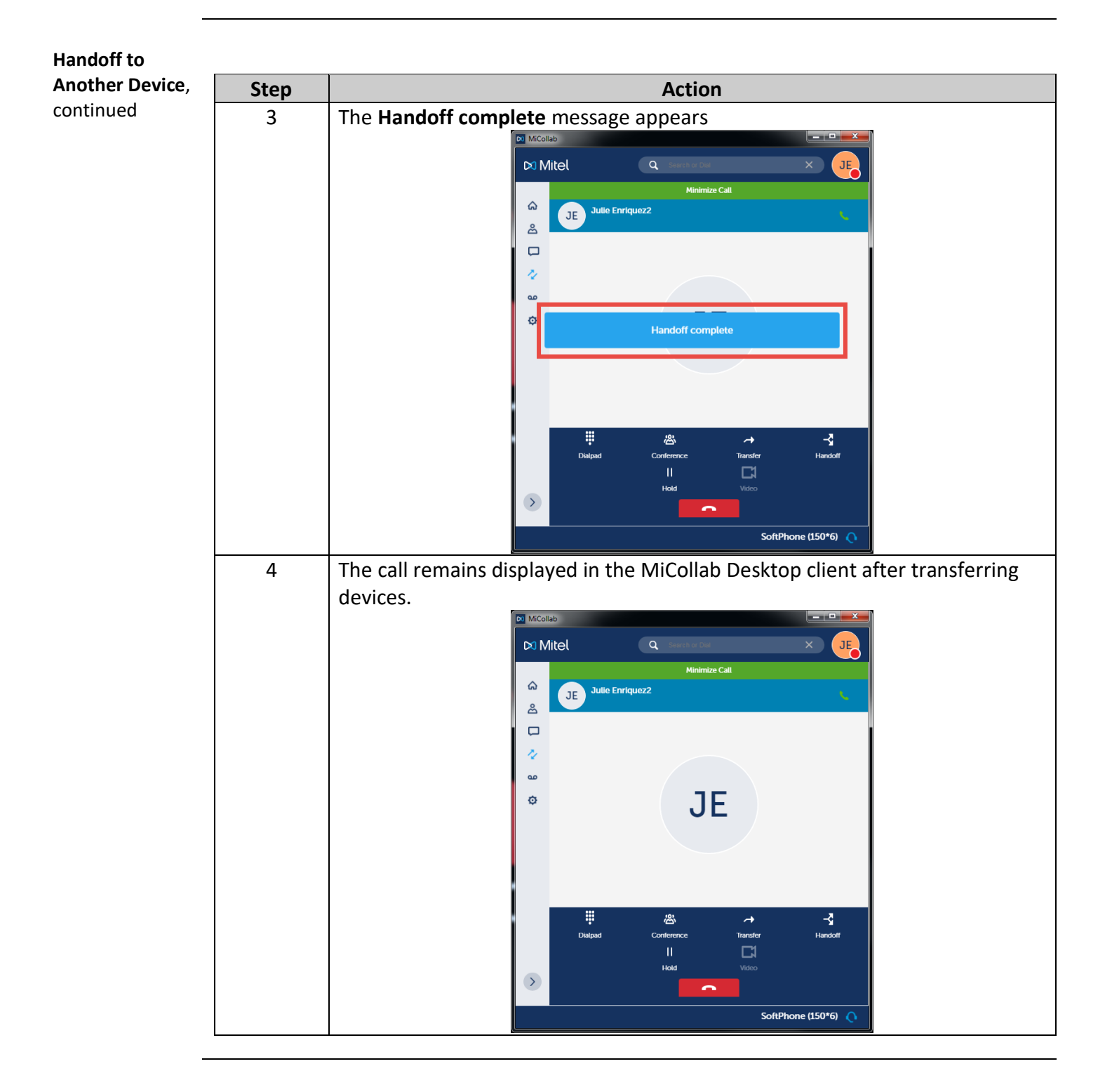